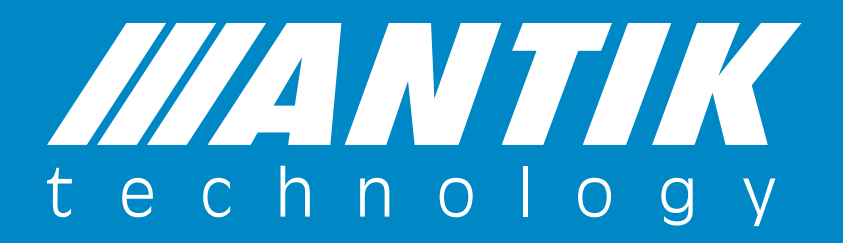

#### Manuál na používanie aplikácie Antik SmartCam Verzia 2.0.0

ANTIK Technology

### Krok č.1

Stiahnite si aplikáciu z App Store alebo z Google Play a vytvorte si účet v aplikácii.

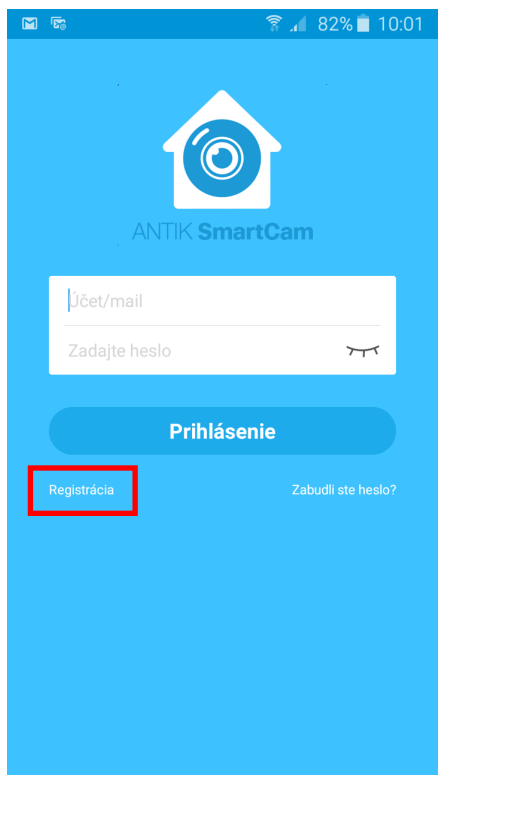

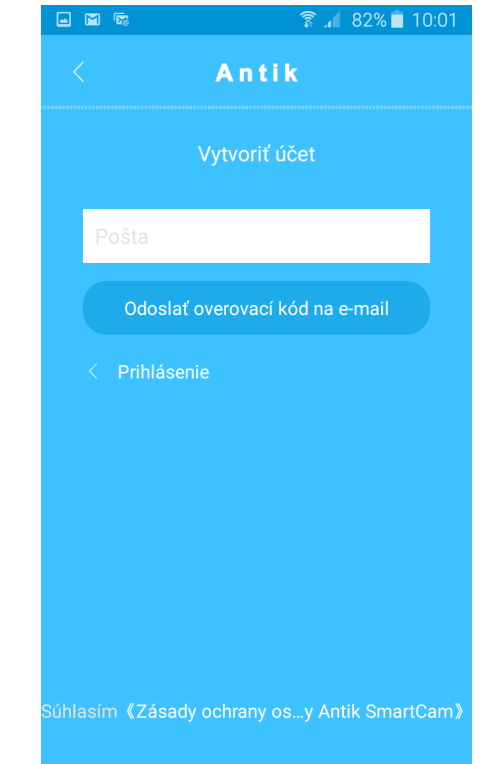

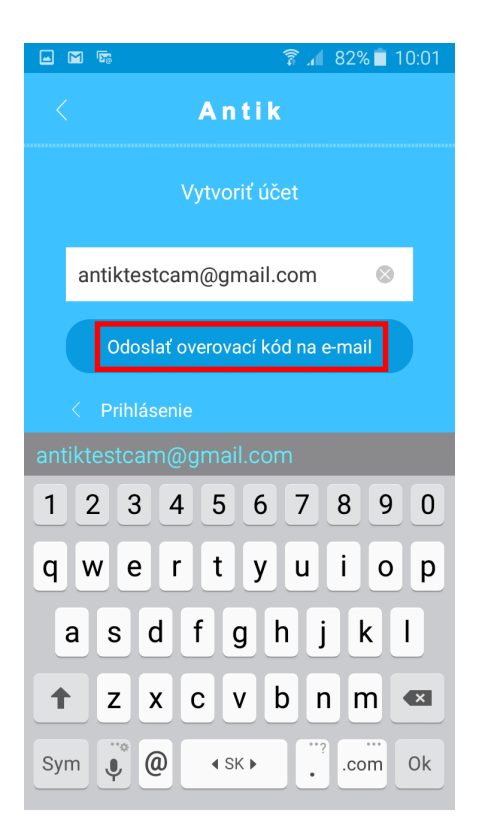

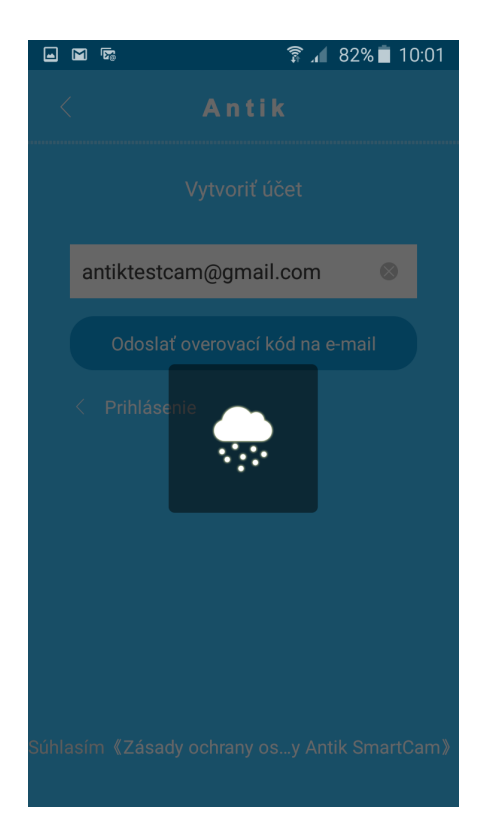

# Krok č.2

Na vašu emailovú adresu vám prišla pošta s overovacím kódom. Ten je nutné vložiť do aplikácie a stlačiť **"Ďalšie"**.

|                    | 🛜 📶 82% 🗎 10:02             |   | 🖃 🕅 🖾             |               | 🛜 🔏 81% 🗎 1         | 0:03 |
|--------------------|-----------------------------|---|-------------------|---------------|---------------------|------|
| <                  | Antik                       |   |                   | A n           | tik                 |      |
| ١                  | /ytvoriť účet               |   |                   | Vytvo         | riť účet            |      |
| þverovací k        | C Znova odoslať 99S         |   | He                | eslo          | 777                 |      |
|                    | Ďalšie                      |   | Po                | tvrdiť heslo  | זידע                |      |
| < Prihlásenie      | ÷                           |   |                   | Registro      | vať znova           |      |
|                    |                             |   | < Pril            | hlásenie      |                     |      |
|                    |                             |   |                   |               |                     |      |
|                    |                             |   |                   |               |                     |      |
|                    |                             |   |                   |               |                     |      |
| Súhlasím 《Zásady o | ochrany osy Antik SmartCam》 | s | úhlasím <b>«Z</b> | Zásady ochrai | ny osy Antik Smart( | Cam》 |

Po potvrdení hesla sa dostanete na úvodnú obrazovku aplikácie.

Po tomto kroku spojte kameru s routrom. Buď stlačením WPS tlačidla na routri (asi 4 sekundy) a následne na kamere (asi 4 sekundy). Alebo káblom. Kamera zahlási či je spojená so sieťou WiFi. Ak nemáte takú možnosť, je nutné, aby ste váš mobil (tablet) mali pripojený na tej istej sieti, ku ktorej plánujete pripojiť kameru (nie na dátovej sieti a pod).

# Ak je kamera už pripojená k routru:

Stlačením symbolu "+" vpravo hore, pridáte kameru do vášho účtu v aplikácii

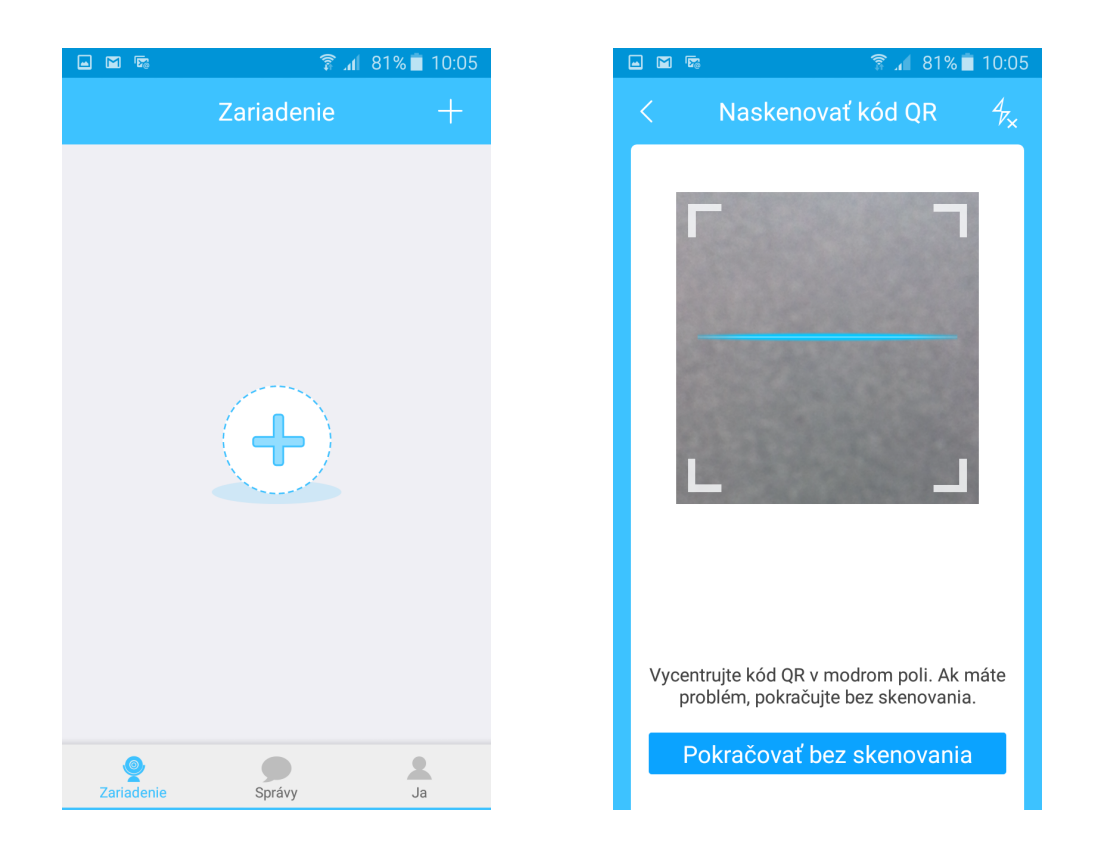

QR kód kamery je na jej zadnej strane kamery. V prípade, ak váš mobil, tablet neumožňuje skenovať QR kód, stlačte **"Pokračovať bez skenovania"** a napíšte sériové číslo (S/N) kamery. To sa nachádza na zadnej časti vedľa QR kódu. Potom stlačte **"Ďalšie"**.

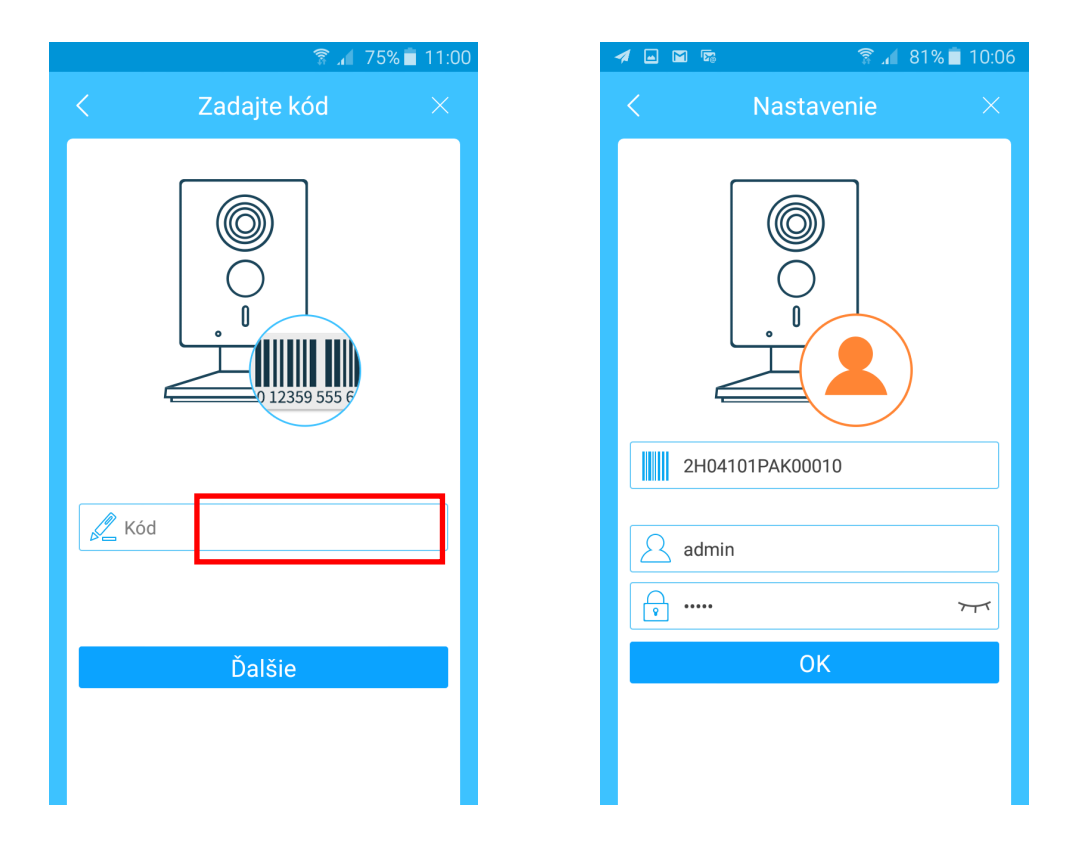

Po stlačení **"OK"** si môžete na kamere zmeniť prístupové heslo, ak to považujete za potrebné. Ak nie, stlačte znak **"X"** v pravom hornom rohu. Upozorňujeme, že strata prístupového hesla nie je dôvod na oprávnenú reklamáciu.

| × • • 5                                                                                                    | ្តិទី         | <b>.4</b> 80% 🗂 10:07 |  |
|----------------------------------------------------------------------------------------------------|---------------|-----------------------|--|
| Upravi                                                                                                    | ť heslo zaria | adenia $	imes$        |  |
| Máte nastavené pôvodné heslo, ktorým je<br>sériové číslo zariadenia. Pre zvýšenie<br>bezpečnosti vášho účtu vám odporúčame<br>zmeniť heslo. |               |                       |  |
| Nové heslo                                                                                                    |               | 77                    |  |
| Olah í                                                                                                    | Dahat         | Oʻlur á               |  |
| Slape                                                                                                    | Dobre         | Sline                 |  |
| Potvrdiť heslo                                                                                                    |               | 777                   |  |
|                                                                                                    |               |                       |  |
|                                                                                                    | Uložiť        |                       |  |
|                                                                                                    |               |                       |  |
|                                                                                                    |               |                       |  |
|                                                                                                    |               |                       |  |
|                                                                                                    |               |                       |  |

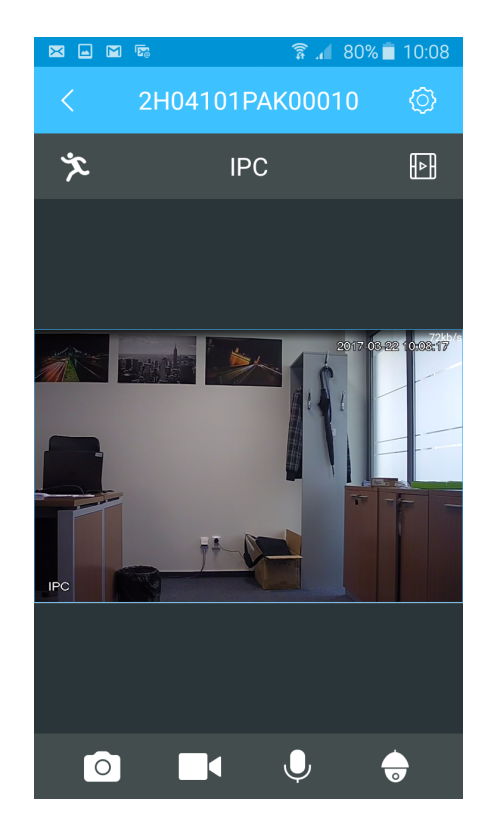

#### Ak kamera nie je pripojené k routru:

Oskenujte QR kód, stlačte OK, následne stlačte **"Áno, konfigurovať sieť Wi-Fi"** a zadajte heslo WiFi. (Mobil musí byť pripojený na tú istú WiFi sieť na akú chceme pripojiť kameru!). Stačte **"Ďalšie"**.

| <b>3</b>   | নি 49                       | 9% 📕 14:33 | <b>a b</b>                                                         | <b>斎</b> 49%                                            | 14:35      |
|------------|-----------------------------|------------|--------------------------------------------------------------------|---------------------------------------------------------|------------|
| <          | Nastavenie                  | ×          | < Pridat                                                           | zariadenie Wi-Fi                                        |            |
| Ę          |                             |            | €<br>Konfiguráci K<br>SSID siete<br>Żadajte hesi<br>Mobilný telefe | Configuráci Dokor<br>Wi-Fi:TP-LINK_COA<br>o siete Wi-Fi | nčené<br>8 |
| Viete prip | oojiť zariadenie bezdrô     | tovo?      |                                                                    |                                                         |            |
| Áno, k     | konfigurovať sieť Wi<br>Nie | -Fi        |                                                                    | Ďalšie                                                  |            |

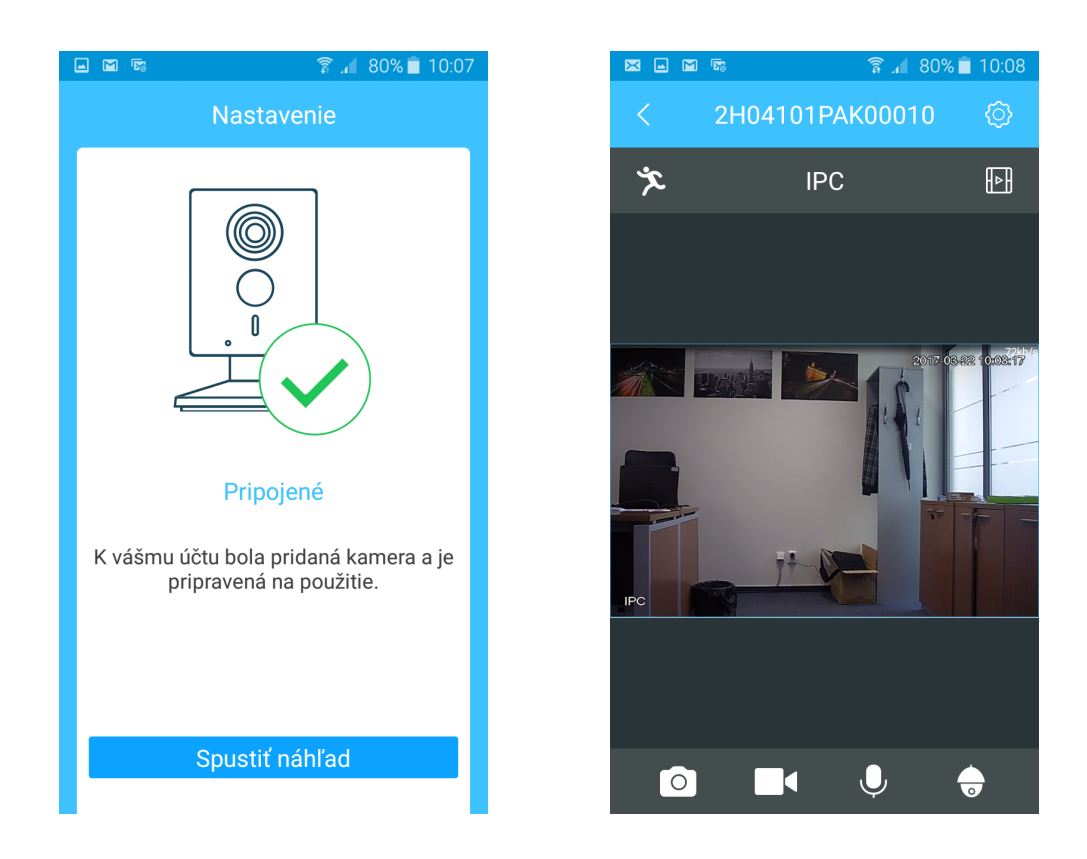

Následným krokom sa dostanete na základnú obrazovku kamery.

#### Funkcie základnej obrazovky:

- Dotykom ikony fotoaparátu, vytvoríte fotku. Tá sa uloží na úložisko mobilu (tabletu) a prezrieť si ju môžete v sekcii: JA, Lokálny súbor.

- Dotykom ikony kamery, spustíte nahrávanie. Nahrávka sa uloží na úložisko mobilu (tabletu) a prezrieť si ju môžete v sekcii: JA, Lokálny súbor.

- Dotykom ikony mikrofónu, spustíte obojstranné audio. Môžete s osobou na druhej strane komunikovať ako cez telefón.

- Dotykom ikony otočnej kamery, môžete otáčať kameru. (Pokiaľ ide o otočnú kameru.)

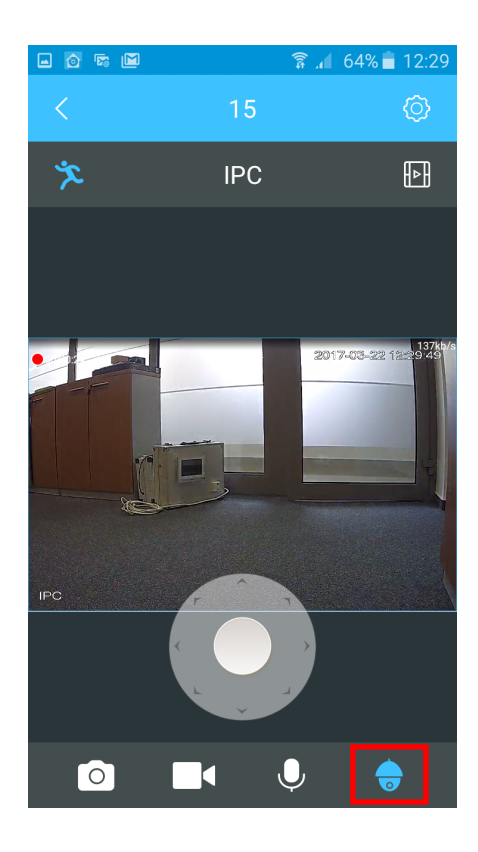

Dotykom prsta do stredu kolieska a potiahnutím na stranu, otáčate otočnú kameru. Poklepaním obrazu kamery, sa dostanete k ďalším funkciám.

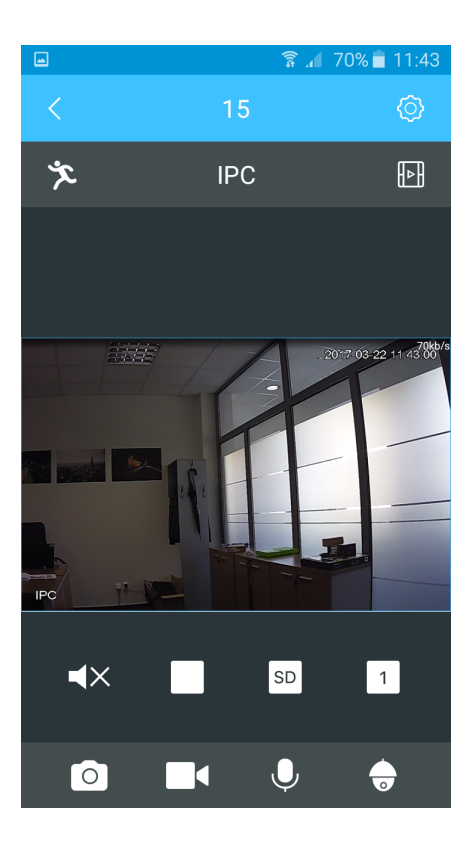

Ikona reproduktora: Dotykom spustíte jednocestné audio. Môžete počuť zvuky na strane kamery no vás nebude počuť. Ikona **"SD"**. Dotykom na ňu zmeníte kvalitu obrazu z SD na HD a naopak.

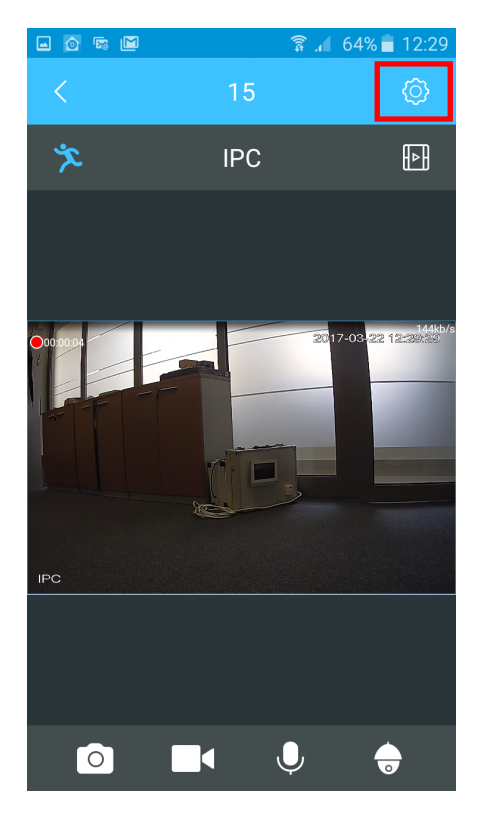

Dotykom na koliesko vpravo hore sa dostanete do menu kamery.

|                                    | 🗊 🔏 80% 🗖      | 10:08 |  |
|------------------------------------|----------------|-------|--|
| < 2H0410                           | 1PAK00010      |       |  |
| Obrázok zariadenia                 | PC             |       |  |
| Názov zariadenia 2H04101PAK00010 > |                |       |  |
| Názov kanála IPC >                 |                |       |  |
| SN 2                               | H04101PAK00010 |       |  |
| Nastavenie detekcie pohybu         |                |       |  |
|                                    |                |       |  |
| Stav ukladania                     |                |       |  |
| Zabezpečenie cloudového úložiska > |                |       |  |
|                                    |                |       |  |
| Heslo zariadenia                   |                | >     |  |
| Zdieľanie zariodanie Žiodna Žiodna |                |       |  |
| Vymazať zariadenie                 |                |       |  |

V prvom riadku je výrobné číslo kamery.

**Obrázok zariadenia:** Dotykom na obrázok, dostanete možnosť si ho zmeniť fotkou z galérie mobilu či tabletu.

Názov zariadenia: Dotykom si môžete zmeniť názov kamery na ľubovoľný názov.

Názov kanála: Môžete taktiež zmeniť. Nemá vplyv na zariadenie.

**SN:** Výrobné číslo. Nie je možné ho meniť.

Nastavenie detekcie pohybu: Podrobne popísané v samostatnom oddiely.

**Stav ukladania:** Ak vložíte do kamery SD kartu (max 32 GB), dotykom na Stav ukladania sa uistíte, že SD karta je rozpoznaná a budete informovaný o množstve voľných dát na karte. Taktiež v tejto sekcii môžete formátovať kartu.

**Heslo zariadenia:** Môžete si zmeniť heslo prístupu ku kamere. Upozornenie: strata prístupového hesla nie je dôvod na oprávnenú reklamáciu.

**Zdieľanie zariadenia:** Zdieľať zariadenie, znamená, že umožníte inej osobe, ktorá má založený iný účet v aplikácii Antik SmartCam, sledovať obraz z kamery, ktorú ste si pridali k svojmu mobilu (tabletu). Druhá osoba potom bude vidieť presne to, či vidíte vy.

**Postup:** Zdieľať, Pridať používateľa do zdieľania, napísať meno používateľa (to, s ktorým sa prihlasuje do aplikácie), potvrdiť OK (vpravo hore).

Tým istým spôsobom aj zrušíte možnosť zdieľania.

Inovácia cloudu: Aplikácia zatiaľ nepodporuje cloudové úložisko.

Nastavenie WiFi: Aplikácia vyhľadá všetky dostupné WiFi siete.

**Vymazať zariadenie:** Odstránite si kameru zo svojej aplikácie. Ak tak neurobíte, iný používateľ nebude môcť kameru pripojiť.

### Prehrávanie záznamov.

Na základnej obrazovke stlačte znak záznamu, dostanete sa do prehrávanie záznamov. Nakoľko aplikácia zatiaľ neumožňuje prehrávanie záznamov z cloudu, stlačte Záznam zariadenia.

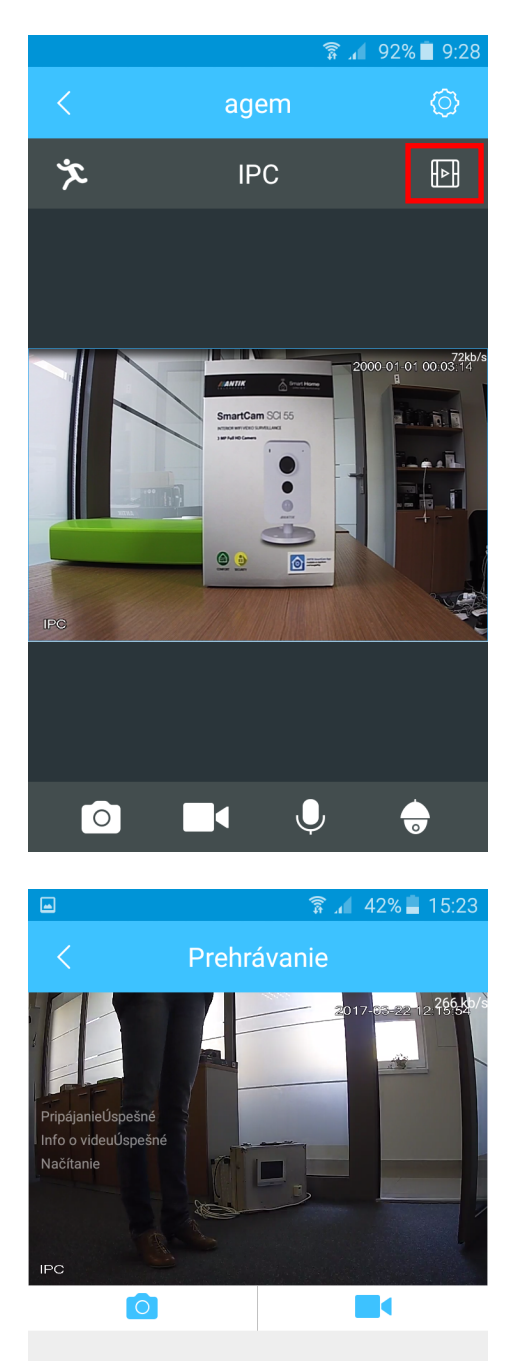

2017-03-22

12:30

 $\langle \rangle$ 

12:40:59

2017-03-22 Cloudový záznam Záznam zariadenia

13:00

?

 $(\mathcal{S})$ 

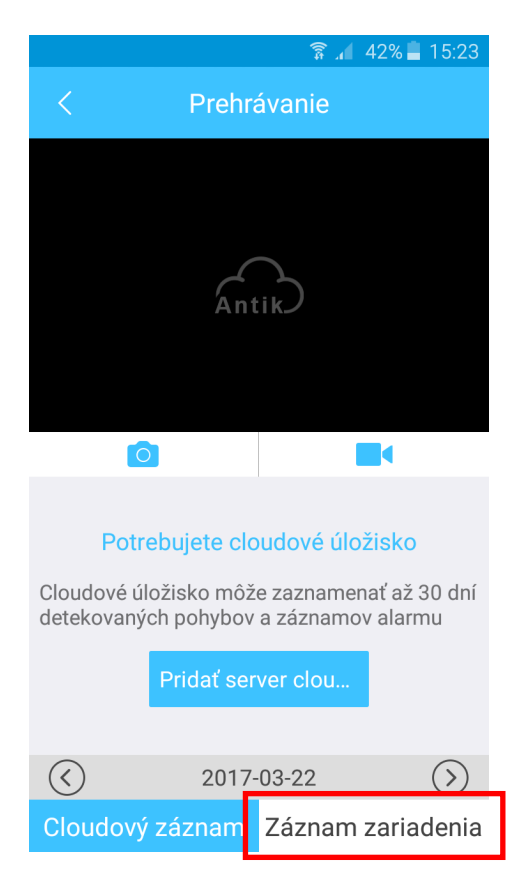

Na časovej osi môžete sledovať záznam z detekcie pohybu. Zároveň, po stlačení ikony fotoaparátu alebo kamery, môžete vykonať záznam, ktorý sa uloží na úložisko vášho mobilu (tabletu). Prezrieť si ich môžete v sekcii: JA, Lokálny súbor.

# Hlavné menu kamery:

Lokálny súbor: Tu nájdete nahrávky videa a zábery fotoaparátu.

#### Konfigurácia funkcie:

- **Rýchlosť otáčania:** rýchlosť otáčania kamery, ktorú otáčate pomocou aplikácie. Odporúčame nižšiu rýchlosť.

- Počet záberov: Počet záberov pri manuálnom sériovom snímaní fotoaparátu.

- **Dĺžka záznamu:** Znamená dĺžku záznamu pri Detekcii pohybu. Ak nastavíte napr. 5 minút a pred kamerou po 1 minúte nebude žiadny pohyb, záznam sa vypne. Kamera zaznamenáva len pohyb. Nezaznamenáva statický obraz.

|          | ङ्गि 🔏 42% 🛢 15:26     |
|----------|------------------------|
| Û        |                        |
|          | jovanantik@gmail.com   |
| 0        | Lokálny súbor >        |
| <b>a</b> | Konfigurácia funkcie > |
| Ø        | Nastavenia >           |
|          |                        |
|          |                        |
|          |                        |
| Zaria    | denie Správy Ja        |

| 🖃 🛱 🔒 🗐                | 6 📕 15:26 |
|------------------------|-----------|
| < Konfigurácia funkcie |           |
|                        |           |
| Rýchlosť otáčania      | >         |
| Počet záberov          | >         |
| Dĺžka záznamu          | >         |
|                        |           |
|                        |           |
|                        |           |
|                        |           |
|                        |           |
|                        |           |
|                        |           |
|                        |           |
|                        |           |

#### Nastavenia:

- Výzva: Ide o funkciu, ktorá nám pri detekcii pohybu oznámi pohyb v sledovanom priestore vibrovaním a pípnutím na mobile. V prípade, ak chcete aby Detekcia pohybu bola stále zapnutá, no nechcete byť obťažovaný upozorneniami, môžete Výzvu vypnúť.
- Odhlásenie z účtu: Odhlásenie z aplikácie. Všetky údaje budú zachované. Taktiež všetky kamery ostanú priradené k vášmu účtu.

| ∞          | 🛜 📶 41% 📕 15:26   |
|------------|-------------------|
| <          | Nastavenia        |
| Výzva      |                   |
|            |                   |
| Informácie | >                 |
| (          | Odhlásenie z účtu |
|            |                   |
|            |                   |
|            |                   |
|            |                   |
|            |                   |
|            |                   |
|            |                   |
|            |                   |
|            |                   |

#### Nastavenie funkcie detekcie pohybu v aplikácii Antik SmartCam 2.0

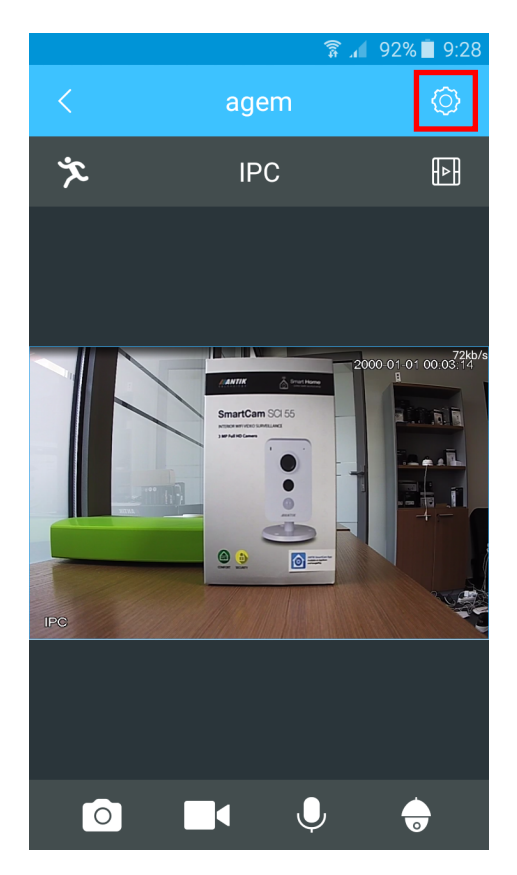

- 1. Stačte ikonu panáčika.
- 2. Stlačte symbol ozubeného kolieska.

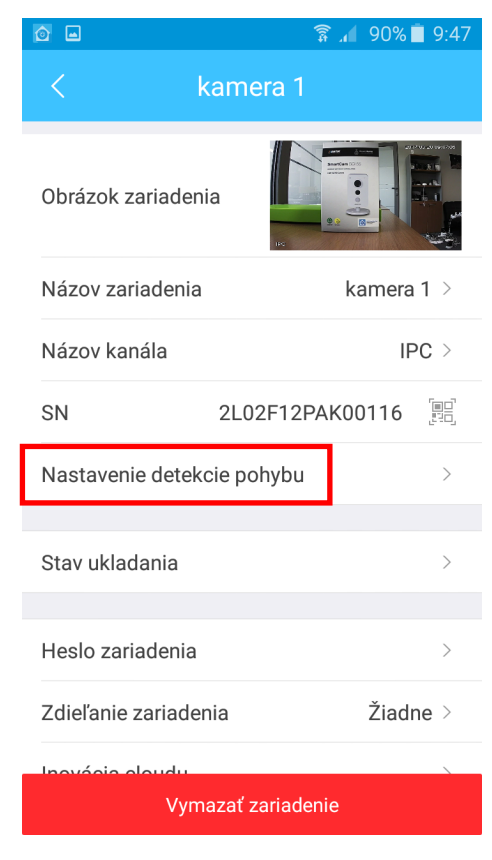

3. Stlačte Nastavenie detekcie pohybu.

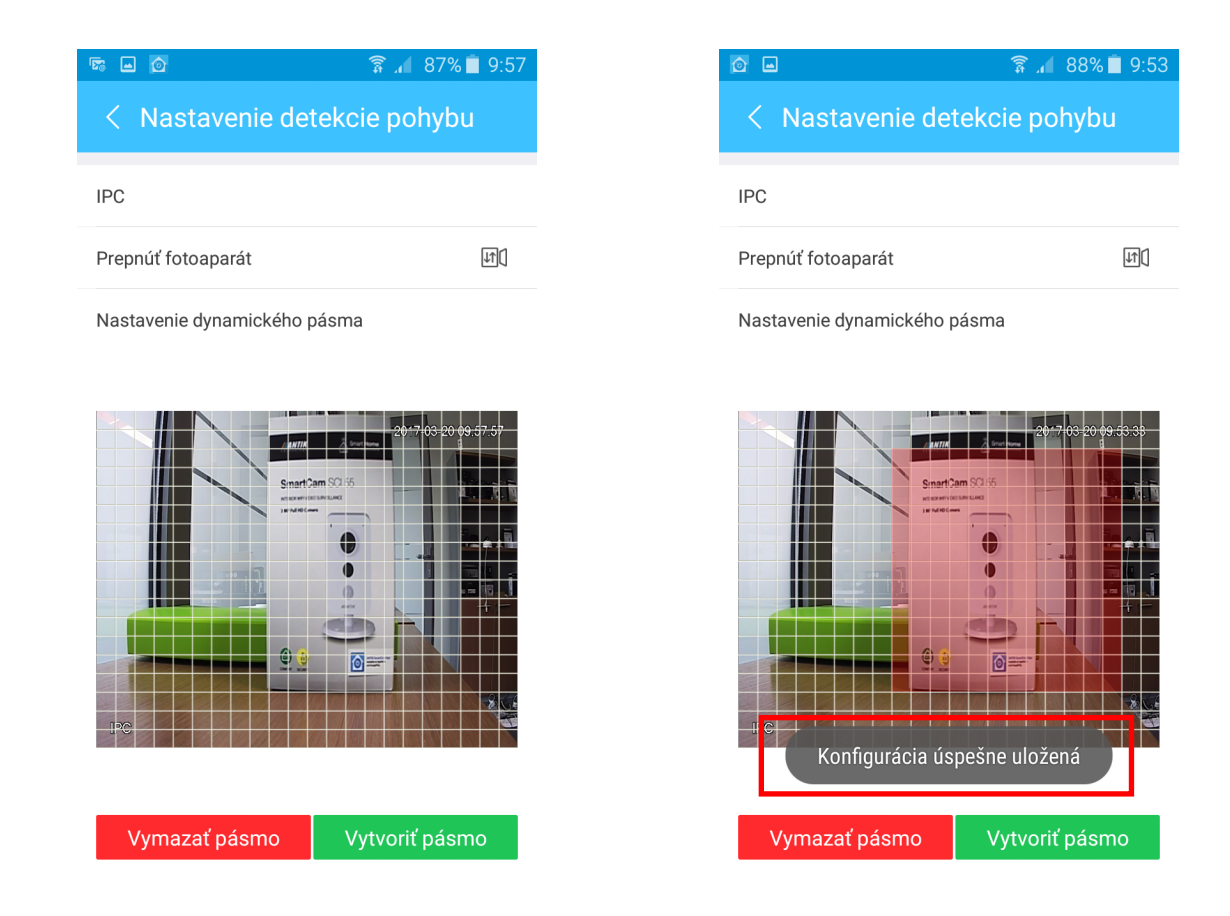

4. Vytvorte pásmo, pohybom prsta no obrazovke, v ktorom sa má pohyb zaznamenávať. Vytvorené pásmo je červenej farby.

5. Potvrďte vytvorenie pásma stlačením: **"Vytvoriť pásmo**". Po stlačení sa objaví hlásenie: **"Konfigurácia úspešne uložená**".

# Zrušenie funkcie Detekcie pohybu:

1. Stlačte "Vymazať pásmo" a následne "Vytvoriť pásmo".

# technology

#### **ANTIK Technology**

Adress: Košice Slovakia (European Union) Postcode: Čárskeho10 04001 Tel: +421 55 30 12345 Fax: +421 55 623 4401 E-mail: smartcam@antik.sk Website: www.antik.sk